#### How to update your contact information in LEEDS:

1. Go to the LEEDS website: <u>www.maine.gov/dmrleeds</u>

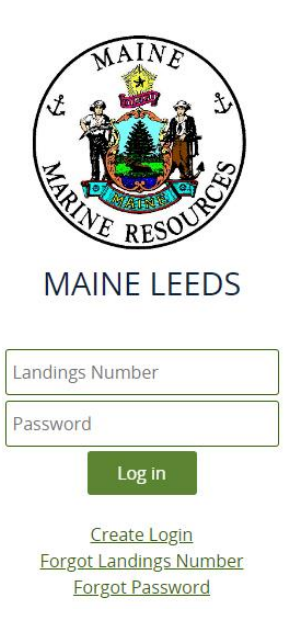

2. Enter your landings number and password for your LEEDS account and click LOG IN:

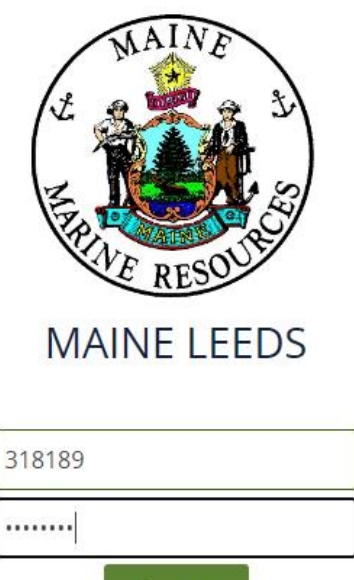

Log in

## 3. Click UPDATE MY CONTACT INFO:

| ← → C   maine-dmr-stg4.pegacloud.net/prweb/2XnVgAOqu        | vYkr5QWhXwJy5sSu2e_UaF*/!@b821c1295ee62266afbc6058c24687aaISTANDAR 🖙 🚖 🧧 🙂 😫 🖉 😫                     |
|-------------------------------------------------------------|----------------------------------------------------------------------------------------------------|
| Apps MIGA PMF-UP PLEEDS Dev-UP MIGA LEEDS Test -UP PLeeds P | P-UP 📔 Leed Prod 🤹 DMR Tech Team Sh 💧 Test Scripts Folder 🛛 🙀 Speakeasy Speed T 🛛 🔹 📙 Other bookmark |
| Maine DMR LEEDS                                             | 옷 Julia                                                                                              |
| Harvester: Julia Test-User                                  |                                                                                                    |
| Renew License                                               | Report Landings                                                                                      |
| Renew an existing license                                   | Report catch or landings information                                                                 |
| Apply License                                               | View Reporting Compliance Status                                                                     |
| Obtain a license that you have never held before            | View what reports you submitted to DMR                                                               |
| Upgrade License                                             | Manage Landings Favorite                                                                             |
| Upgrade an active license                                   | Enter favorites and preferences to speed the entering of landings information                        |
| Reprint License                                             | View Landings Reports                                                                                |
| teprint an active license                                   | View a report that you entered in LEEDS                                                              |
| <u>Order Tags</u>                                           | Upload a Document                                                                                    |
| Order tags for a license                                    | Upload a document for DMR to review                                                                  |
| Make a Miscellaneous Payment                                | Update My Contact Info                                                                               |
| Pay an outstanding fee                                      | Update your contact information (name, address)                                                      |

# 4. Update your contact information:

| puale your contac                                            |             | imation.            |                         |              |                      |                       |                   |    |       |           |          |
|--------------------------------------------------------------|-------------|---------------------|-------------------------|--------------|----------------------|-----------------------|-------------------|----|-------|-----------|----------|
| SharePoint                                                   | ×           | DMR External User F | Portal ×                | +            |                      |                       |                   |    | _     | D         | $\times$ |
| $\leftrightarrow$ $\rightarrow$ C $\cong$ maine-dm           | ir-stg4.peg | gacloud.net/prweb/2 | XnVgAOqwYk              | 5QWhXwJy5sSu | 2e_UaF*/!@b821c1295e | e62266afbc6058c2468   | 7aa!STANDAR 🗣 🛧   | GU | ) 🖴 🖉 | * 6       | •        |
| Apps maa PMF-UP P                                            | EDS Dev-UP  | REAL LEEDS Test -UP | P Leeds PP-UI           | P Leed Prod  | DMR Tech Team Sh     | 🝐 Test Scripts Folder | Speakeasy Speed T |    | »     | Other boo | okmarks  |
| Maine DMI                                                    | R LEED      | DS                  |                         |              |                      |                       |                   |    |       | 오 Julia   |          |
| Do you have a Driver's License<br>●Yes○No<br>MAILING ADDRESS | ?           |                     | Driver's Lio<br>A123423 | ense         |                      |                       |                   |    |       |           |          |
| Address Line *                                               |             |                     | Country*                |              |                      | ZIP Cod               | de *              |    |       |           |          |
| 6 Main Street                                                |             |                     | United S                | ates         | ~                    | 04348                 |                   |    |       |           |          |
| State *                                                      |             |                     | City*                   |              |                      |                       |                   |    |       |           |          |
| ME                                                           |             |                     | Jefferson               | *            |                      |                       |                   |    |       |           |          |
| PHYSICAL ADDRESS (cann                                       | ot be a P   | O box)              |                         |              |                      |                       |                   |    |       |           |          |
| Same as above                                                |             |                     |                         |              |                      |                       |                   |    |       |           |          |
| Communication Details                                        |             |                     |                         |              |                      |                       |                   |    |       |           |          |
| Email                                                        |             |                     |                         |              |                      |                       |                   |    |       |           |          |
| heidi.bray@maine.gov                                         |             |                     |                         |              |                      |                       |                   |    |       |           |          |
| Landline Phone or Mobile is                                  | Required    |                     |                         |              |                      |                       |                   |    |       |           |          |
| Landline Phone                                               |             |                     | Mobile                  |              |                      | Fax                   |                   |    |       |           |          |
|                                                              |             |                     |                         |              |                      |                       |                   |    |       |           |          |

| Federal   | Permi | ts |       |   |   |   |   |   |   |   |  |  |  |  |  |  |   |              |       |
|-----------|-------|----|-------|---|---|---|---|---|---|---|--|--|--|--|--|--|---|--------------|-------|
| Permit ID | )     |    |       |   |   |   |   |   |   |   |  |  |  |  |  |  |   |              |       |
| No iter   | ms    |    |       |   |   |   |   |   |   |   |  |  |  |  |  |  |   |              |       |
| Q         | Δ     | •  | <br>е | Ν | w | x | 4 | 9 | e | Т |  |  |  |  |  |  | đ | g 12:<br>7/1 | 12 PM |

## 6. Scroll to the bottom of the page and click the SUBMIT button:

| SharePoint × P DMR External User Portal × +                                                                                                    |                                        |                             | -                                    | ð ×                   |
|----------------------------------------------------------------------------------------------------|----------------------------------------|-----------------------------|--------------------------------------|-----------------------|
| ← → C 🔒 maine-dmr-stg4.pegacloud.net/prweb/2XnVgAOqwYkr5QWhXwJy5sSu2e_UaF*/!@b821c1295ee62266afbc6058c24687aalSTANDAR 🗣                                                                                                    | \$                                     | G (I)                       | 🖴 🧈 🗯                                | • \varTheta :         |
| 🔡 Apps 🛤 PMF-UP 📔 LEEDS Dev-UP 🛤 LEEDS Test -UP 🔋 Leeds PP-UP 📔 Leed Prod 🚯 DMR Tech Team Sh 🝐 Test Scripts Folder 🎆 Speakeasy Speer                                                                                                    | :d T                                   | 1                           | » Othe                               | r bookmarks           |
| Maine DMR LEEDS                                                                                                    |                                        |                             | 8                                    | Julia                 |
| ✓ Allow reporting received notification via email?                                                                                                    |                                        |                             |                                      | ^                     |
| Federal Permits         Permit ID         No items            •             •          Residency Certification         Residency Requirements: Any individual who has been domiciled in Maine for the past 6 months preceding the date of application is eligible for a resident lice resident license if it has been created and exists under the laws of Maine and it has existed in Maine for 6 months preceding the date of application. A firm or µ officers or partners have been domiciled in Maine for 6 months preceding the date of application, a resident is a period. | cense. A c<br>partnershi<br>erson who: | corporation<br>p is eligibl | n is eligible fo<br>le if all of its | or a                  |
| <ul> <li>A. If registered to vote, is registered in Maine;</li> <li>B. If licensed to drive a motor vehicle, has made application for a Maine motor vehicle operator's license;</li> <li>C. If the owner of one or more motor vehicles located within the State, has registered at least one of the motor vehicles in Maine; and</li> <li>D. If required to file a Maine income tax return on the previous April 15th, filed a Maine income tax return</li> </ul>                                                                                                    |                                        |                             |                                      | 1                     |
| I am not a Maine resident                                                                                                    |                                        |                             |                                      |                       |
| I assert that I meet the residency requirements listed above.                                                                                                    |                                        |                             |                                      |                       |
| Submit                                                                                                    |                                        |                             |                                      |                       |
| # 🔎 H: 💁 🖥 ڪ 🛤 📲 🚾 🕷 🧇 🧔 🖨 🍓                                                                                                    |                                        |                             | G                                    | 12:13 PM<br>7/14/2020 |

## 7. Click the close button when you get the notice your contact info has been submitted:

| SharePoint                      | ×                    | P DMR External User Portal | × +                |                          |                       |                     |       | - 0          | ×      |
|---------------------------------|----------------------|----------------------------|--------------------|--------------------------|-----------------------|---------------------|-------|--------------|--------|
| $\leftrightarrow \rightarrow G$ | a maine-dmr-stg4     | .pegacloud.net/prweb/2XnVg | AOqwYkr5QWhXwJy    | 5sSu2e_UaF*/!@b821c1295e | e62266afbc6058c24687  | aalSTANDAR 😽 🛧      | G 🛈 🖴 | » <b>* 6</b> | ) :    |
| Apps Mean P                     | MF-UP P LEEDS Dev    | -UP PEGA LEEDS Test -UP P  | Leeds PP-UP P Leed | Prod 🚯 DMR Tech Team Sh  | 🝐 Test Scripts Folder | M Speakeasy Speed T | >>    | Other boo    | kmarks |
| 🎒 Mai                           | ine DMR LE           | EDS                        |                    |                          |                       |                     |       | 오 Julia      |        |
| Update Cor                      | itact Informatio     | <b>n</b> (UC-8762):        |                    |                          |                       | -                   |       | •            | lose   |
| Constituent de                  | tails have been upda | ated successfully.         |                    |                          |                       |                     |       |              |        |

| 0        | <u></u> : |            |  | _ |   |   |   | - |  |     |
|----------|-----------|------------|--|---|---|---|---|---|--|-----|
| $\gamma$ | L         | <b>0</b> < |  |   | N | W | × |   |  | - 0 |